|                                                                                                    | Japan est 1951     |
|----------------------------------------------------------------------------------------------------|--------------------|
| 一、安全注意事項 ·····                                                                                                    | ]                  |
| 二、 產品簡介                                                                                                    | 2-4                |
| 三、 產品使用說明 · · · · · · · · · · · · · · · · · · ·                                                                                                    | 5-7                |
| 四、 投影機操作說明 · · · · · · · · · · · · · · · · ·                                                                                                    | 8-12               |
| 五、 支架、布幕安裝說明 · · · · · · · · · ·                                                                                                    | 13-14              |
| 六、 產品規格                                                                                                    | 16                 |
| 七、 限用物質含有情況標示                                                                                                    |                    |
| 八、 產品保固書                                                                                                    | 封底                 |
| 安全起見,請務必閱讀。<br>安全起見,請務必閱讀。本使用說明所列用戶可能受到傷害的情況<br>方法,正確的管理及保管的方法。                                                                                                    | 兄和記述了應對的           |
| 由於這些內容涉及安全非常重要的事項,請務必精讀遵守。<br>                                                                                                    | 的情況下可發生變           |
| <ul> <li>2、更換本公司生產產品時使用的配件,或不在授權使用環境中使用時,產</li> <li>3、防止使用說明書受損,請置於使用便利處保管,必要時參考。</li> <li>4、將產品轉讓給他人時,請將本使用說明書與產品一起轉讓。</li> <li>5、運送過程中發生產品異常或故障時,請向客服中心諮詢。</li> <li>6、產品改造可能會讓產品的性能、安全及耐用性帶來不利影響,請勿改造</li> </ul> | 品可能會受損。<br>5。      |
| 5 · 運送過程中發生產品異常或故障時,請向客服中心諮詢。<br>6 · 產品改造可能會讓產品的性能、安全及耐用性帶來不利影響,請勿改造<br>產品使用過程中如發生故障,可能會引發各種事故,為<br>請立即聯繫客服中心。<br>產品維修服務:(02)2662-4343                                                                             | <u>。</u><br>马安全起見, |

## awa

Japan est1951

## 愛華智能高清投影機

APJ-V7

使用說明書

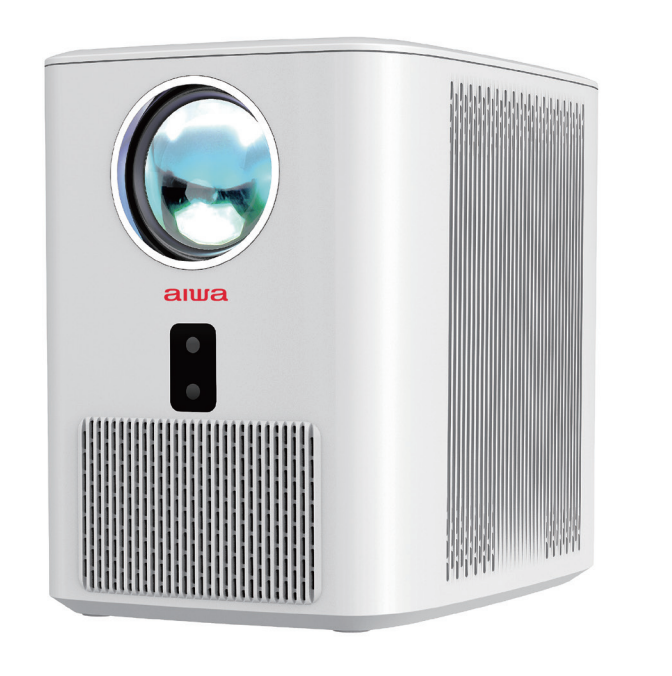

※ 由於產品體係不時更新, 具體操作內容以實際情況為準

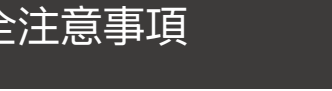

或是新的使用者使用。

- 風的東西。請遠離易燃易爆物品。
- 直視鏡頭。投影機必須遠離水和其他液體。
- 日甘他緩衝材料。

果投影機不工作,請與授權的服務代理聯繫,請勿私自拆裝維修。

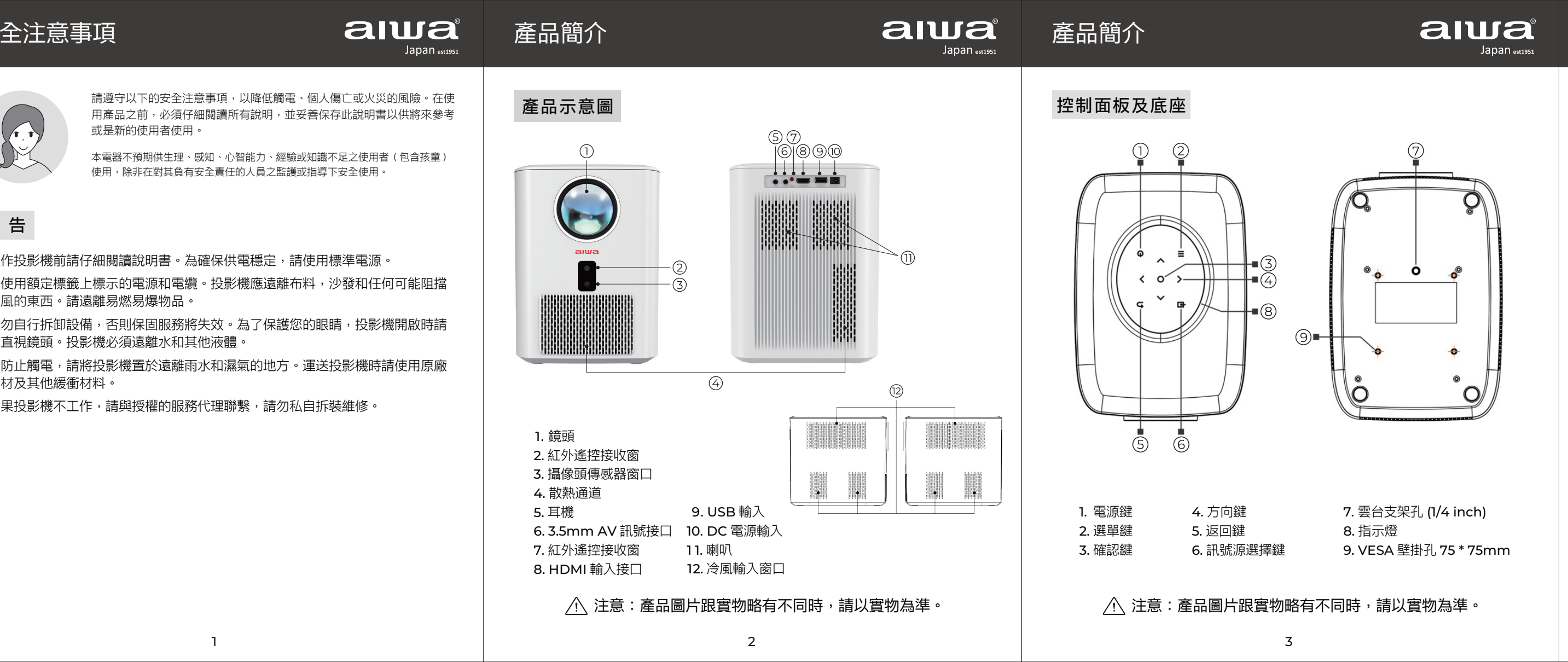

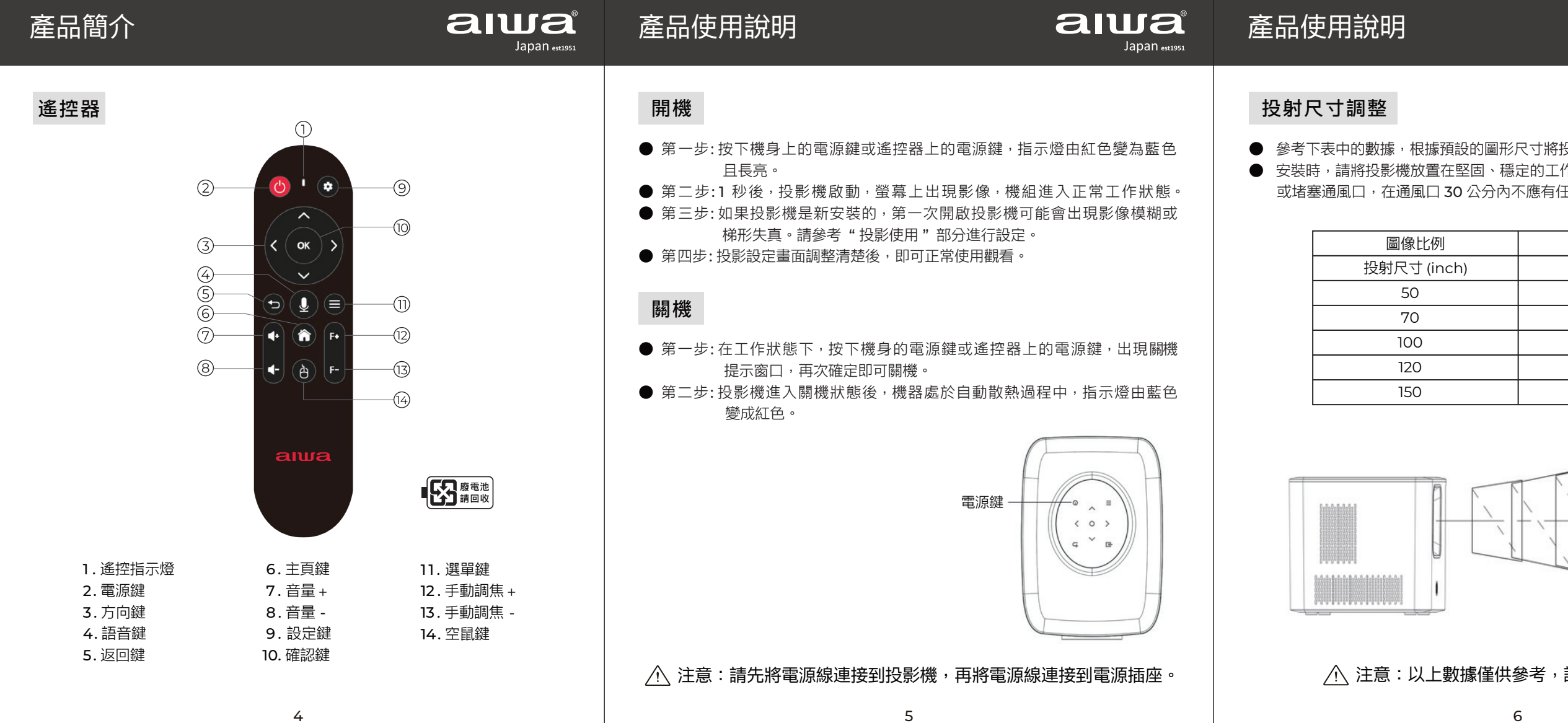

| aiua<br>Japan estissi                                                                  | 產品使用說明                                                                                                    | <b>aiwa</b><br>Japan estissi     | 投影機操作說明                                                                                                    |                                                                                                    |
|----------------------------------------------------------------------------------------|----------------------------------------------------------------------------------------------------|----------------------------------|----------------------------------------------------------------------------------------------------|----------------------------------------------------------------------------------------------------|
| 投影機放置在遠離投影螢幕的位置。<br>作台上,四周應通風良好。不要蓋住<br>任何障礙物。                                         | <ul> <li>遙控器配對</li> <li>第一步:請長按語音鍵 ♀ 或同時長按 &lt; 和 &gt; 進入遙掛</li> <li>第二步:遙控器上的指示燈開始閃爍,藍牙配對成功</li> <li>第三步:如果連線狀態不顯示連線成功,請重複步驟</li> </ul>            | 空器藍牙配對模式。<br>後會有提示已連接。<br>1 和 2。 | ● 如何連接 WIFI<br>第一步:在首頁頁面移至「設定」點選「網<br>或按遙控器上⑨的設置鍵 ⑬,選擇「網路                                                                                                    | 周路」即可搜尋要使用的 ₩IFI 訊號源。<br>與網際網路」。                                                                                      |
| 16:9         投射距離 (m)         1.54         2.11         2.97         3.53         4.40 | <ul> <li>未連接遙控藍牙時,遙控器所有按鍵均為紅外線碼值所有按鍵均透過接收模組,透過藍牙上傳連接。</li> <li>訊號源選擇</li> <li>如何選擇訊號源<br/>在首頁頁面移至「設定」點選「輸入源」,<br/>在"輸入通道"中選擇您需要的訊號源,並確認。</li> </ul> | Ⅰ,遙控器藍牙連接正常後,                    | 搜尋     應用     影片     音樂       ()     ()     ()     ()       ()     ()     ()     ()       ()     ()     ()     ()       ()     ()     ()     ()       ()     ()     ()     ()       ()     ()     ()     ()       ()     ()     ()     ()       ()     ()     ()     ()       ()     ()     ()     ()       ()     ()     ()     () | <ul> <li>設定</li> <li>網路與網際網路</li> <li>Wi-Fi</li> <li>可用的網路</li> <li>⑦ AIWA</li> <li>⑦ 日本愛華</li> <li>⑦ 中華大雄</li> </ul> |
| 請以實物測量為準。                                                                              | <ul> <li>輸入通道</li> <li>第 影片 音樂 設定</li> <li>● ● ● ● ● ● ● ● ● ● ● ● ● ● ● ● ● ● ●</li></ul>                                                          |                                  | 第二步 : 選擇需要連線的 WIFI 名稱,透過<br>輸入 WIFI 的密碼<br><br>□ 隱藏密碼                                                                                                    | dda挺鍵盤輸入密碼並確認。<br>How Are You<br>QWERTYUIOP<br>ASDFGHJKL<br>◆ZXCVBNM @<br>123 space return<br>Q                       |

| 投影機操作說明                                                                                                    |                                                                             | 投影機操作說明                                                                                                    | <b>aiwa</b><br>Japan estissi                                            | 投影機操作說明                                                                                                    |
|----------------------------------------------------------------------------------------------------|-----------------------------------------------------------------------------|----------------------------------------------------------------------------------------------------|-------------------------------------------------------------------------|----------------------------------------------------------------------------------------------------|
| 如何連接藍牙設備         第一步:在首頁頁面移至「設定」點選「藍芽」選擇「新增配件         或按遙控器上 ⑨ 的設置鍵 ⑩,選擇「遙控器與配件」選擇「話         第二步:開啟藍牙,搜尋設備,連接您需要的設備。         「使尋 應用 影片 音樂 設定         「使尋 應用 影片 音樂 設定         「「」」」」         「」」」         「」」」         「」」」         「」」」         「」」」         「」」」」         「」」」         「」」」         「」」」         「」」」」         「」」」」         「」」」         「」」」」         「」」」         「」」」         「」」」         「」」」         「」」」         「」」」         「」」」         「」」」         「」」」         「」」」         「」」」         「」」」         「」」」         「」」」         「」」」         「」」」         「」」」         「」」」         「」」」         「」」」         「」」」         「」」」         「」」」         「」」」         「」」」         「」」」         「」」」         「」」」         「」」」 | ちょ。<br>新増配件」。<br>遙控器與配件<br>●<br>遙控器與配件<br>●<br>新増配件<br>③<br>BluetoothRemote | <ul> <li>如何下載應用程式</li> <li>第一步:在首頁頁面移至「應用」點選需要的程式。</li> <li>第二步:進入介面,下載你需要的應用程式。</li> <li>第二步:進入介面,下載你需要的應用程式。</li> </ul>                                                                       | 遙控器與配件<br><sup>38</sup> 遙控器與配件<br><sup>38</sup> 新增配件<br>BluetoothRemote | <ul> <li>投影設定-投影方式</li> <li>4種投影模式,依環境調整</li> <li>正裝正投</li> <li>吊裝正投</li> <li>正裝背投</li> <li>吊裝背投</li> </ul> |
| 如何讀取 USB 上的文件<br>第一步:在首頁頁面移至「設定」點選「媒體中心」。<br>第二步:進入介面後,再選擇你的 USB,在分類中找到你要的<br>內部儲存                                                                                                    | 文件進行操作                                                                      | <ul> <li>如何使用無線投影螢幕<br/>內建 Miracast,樂播投影機共享協定,支援安卓和蘋果裝</li> <li>如何設定投影</li> <li>第一步:在首頁頁面移至「設定」點選「投影機」,進入投影</li> <li>⑨的設置鍵 <sup>③</sup>,選擇「投影管道」。</li> <li>第二步:進入介面後,在投影設定中選擇你想要的模式。</li> </ul> | 置的無線投影機。<br>彩設定,或按遙控器上                                                  | <ul> <li>投影設定 - 電子縮放<br/>按左或右調整螢幕大小位置</li> <li>水平縮放<br/>垂直縮放</li> </ul>                                     |
| Sucaru                                                                                                    |                                                                             | 投影設定                                                                                                    |                                                                         | 全局縮放                                                                                                    |

電子縮放

全向校正

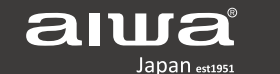

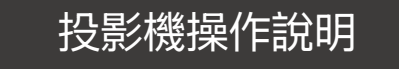

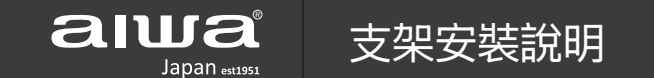

aເພa Japan est1951

依環境調整對應適當的顯示模式,預設為正裝正投。

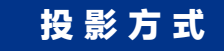

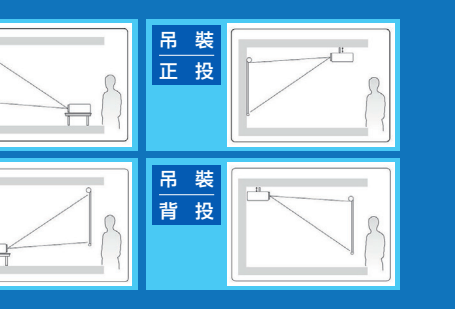

螢幕大小位置,長按 MENU 修正或重設。

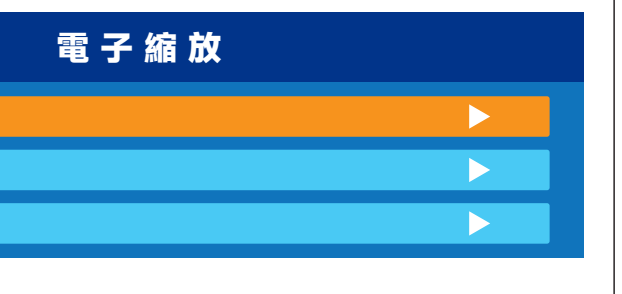

● 投影設定 - 電子梯形 按方向鍵調整畫面,按 OK 鍵,切換調整焦點;長按選單鍵,恢復初始狀態。

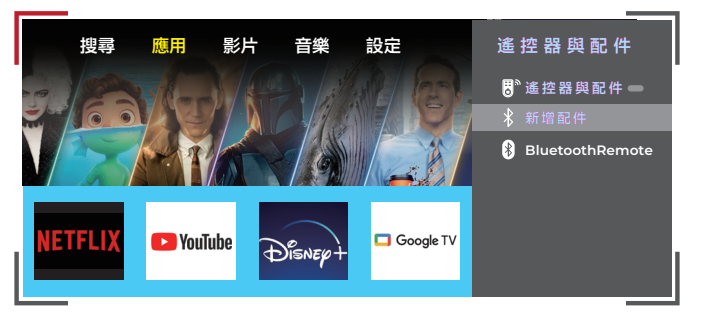

● 投影設定 - 全向校正

**自動對焦**:開啟此功能後,設備的距離發生位移後,設備將自動進行對焦動作, 以保持畫面最佳清晰度。

**自動梯形**:開啟此功能後,即使裝置擺放不平穩,畫面仍能保持方形形狀。 **自動避障**:開啟此功能後,裝置會自動避開投影機前方的障礙物,以獲得一個 標準的影像。

**自動入幕**:開啟此功能後,影像大小將被壓縮到與布幕大小一致,而不會超出 布幕的範圍 (布幕必須是有黑色邊框才能辨識)。

| 全向校正       |         |
|------------|---------|
| 全向校正       | ◀打開▶    |
| □ └┼ 自動梯型  | ◀打開▶    |
| □ └┼  自動入幕 | < 開閉 ▶  |
| □ L⁺ 自動避障  | ◀ 開 閉 ▶ |
| 基準校正       |         |

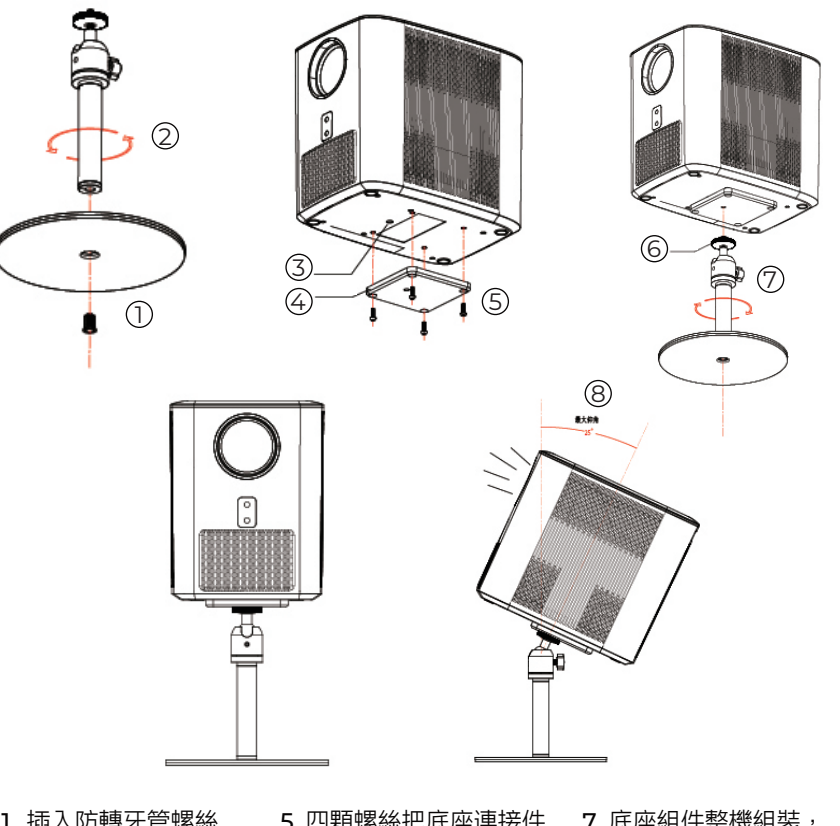

| 1. 插入防轉牙管螺絲    | 5. 四顆螺絲把底座連接件 | 7. 底座組件整機組裝,  |
|----------------|---------------|---------------|
| 2. 支桿按圖示方向轉緊   | 緊固至機台底部       | 按圖示方向擰緊,再     |
| <b>3.</b> 防呆孔位 | 6. 手擰轉盤       | 通過手擰轉盤加固      |
| 4. 底座連接件       |               | 8. 仰角最大角度 25° |
|                |               |               |

| 5幕安裝說明    | alua<br>Japan estissi | 備註 | alua<br>Japan est 1951 | 產品規格         |                    |
|-----------|-----------------------|----|------------------------|--------------|--------------------|
|           |                       |    |                        | 品牌           |                    |
|           | 1. 首先,把螢幕布料平鋪在牆上,然後   |    |                        |              | 愛華智能高              |
|           | 安裝在牆上。在牆上正確標記每個扣眼的位置。 |    |                        | 規格 / 型號      | APJ-V7             |
| ¢         | 的近日。                  |    |                        | 本體尺寸(長×寬×高)  | 170 × 241 ×        |
|           |                       |    |                        | 商品重量         | 2.6 Kg             |
| 80        |                       |    |                        | 包裝重量         | 約 5.09 Kg          |
| 2. 握      | 2. 揭開隔離紙(不要用手接觸膠面)    |    |                        | 額定電壓 / 電流    | DC 19V/ 7.8        |
| (H)       |                       |    |                        | 總額定消耗電功率     | ≦125W              |
|           |                       |    |                        | 待機消耗電功率      | ≦0.5W              |
|           |                       |    |                        | 藍牙版本         | 5.4                |
|           | 3. 黏貼時用刀壓緊            |    |                        | 分辨率          | 1920 × 1080        |
|           |                       |    |                        | 工作環境溫度       | 0 - 40°C           |
|           |                       |    |                        | 輸入端口         | HDMI/US            |
|           |                       |    |                        | 圖像比例         | 16:9               |
| 4.        | 4. 取夜,立燭九十往相應的到十二。    |    |                        | 商品原產地        | 中國 (CHIN           |
| . <u></u> |                       |    |                        | 配備 / 配件(內容物) | 主機 ×1、在<br>遙控器 ×1、 |
| 注意:也      | 可自行用釘子,自行定位安裝         |    |                        |              |                    |
|           | 14                    | 15 | 5                      |              | 16                 |

## alwa Japan extrast

| 高清投影機      |
|------------|
|            |
| 1 × 222 mm |
|            |
| Kg         |
| 7.89A      |
|            |
|            |
|            |
| 080        |
|            |
| USB/AV     |
|            |
| HNA)       |
|            |

| 111 <del>413</del> ~ I | 云山又木 ^ 电际内脑站   | ^ |
|------------------------|----------------|---|
| 、電源線                   | ×1、說明書(含保固卡)×1 |   |

| 商品名稱:愛華智能高清投影機 商品型號:APJ-V7<br>Equipment name Type designation (Type )                                                                                                    |                                                                     |                                       |                                          |        |                                              |                                                      |  |  |  |
|----------------------------------------------------------------------------------------------------|---------------------------------------------------------------------|---------------------------------------|------------------------------------------|--------|----------------------------------------------|------------------------------------------------------|--|--|--|
|                                                                                                    | 限用物質及其化學符號<br>Restricted substances and its chemical symbols        |                                       |                                          |        |                                              |                                                      |  |  |  |
| 單元 Unit                                                                                                    | 鉛 Lead 汞 Mercury 鎘 Cadmium<br>(Pb) (Hg) (Cd)<br>(Cr <sup>-6</sup> ) |                                       |                                          |        | 多溴聯苯<br>Polybrominated<br>biphenyls<br>(PBB) | 多溴二苯醚<br>Polybrominated<br>diphenyl ethers<br>(PBDE) |  |  |  |
| 電源線                                                                                                    | 0                                                                   | 0                                     | 0                                        | 0      | 0                                            | 0                                                    |  |  |  |
| 躙                                                                                                    | 0                                                                   | 0                                     | 0                                        | 0      | 0                                            | 0                                                    |  |  |  |
| 馬達                                                                                                    | 0 0 0                                                               |                                       |                                          | 0      | 0                                            | 0                                                    |  |  |  |
| 塑膠殼                                                                                                    | 0                                                                   | 0 0 0 0 0 0                           |                                          |        |                                              |                                                      |  |  |  |
| 備考 1. "超出 0.1 wt %"及"超出 0.01 wt %"係指限用物質之百分比含量超出百分比含量<br>基準值。<br>Note 1: "Exceeding 0.1 wt %" and "exceeding 0.01 wt %" indicate that the percentage content<br>of the restricted substance exceeds the reference percentage value of presence condition.<br>備考 2. "O"係指該項限用物質之百分比含量未超出百分比含量基準值。 |                                                                     |                                       |                                          |        |                                              |                                                      |  |  |  |
| exceed the p<br>備考 3. <sup>°</sup> - <sup>°</sup><br>Note 3 : The                                                                                                    | minicates<br>percentage<br>《 係指該項<br>" – " indicat                  | of reference<br>限用物質為<br>tes that the | e value of pre<br>排除項目。<br>restricted su | sence. | sponds to the ex-                            | emption.                                             |  |  |  |

aiwa<sup>。</sup> 產品保固書 Japan est1951

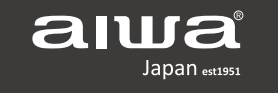

機型:APJ-V7

| 顧客 | 姓名 | 經銷商確認章 |
|----|----|--------|
| 購買 | 日期 |        |
| 店  | 名  |        |
| 電  | 話  |        |

## 購買日期請詳填,並加蓋經銷商店章,否則無效。

| 保證內容     | 、自購<br>耗材<br>二、本公<br>三、本公                                                                                                    | 買日起,(<br>,則不在」<br>司產品皆編<br>司無提供習             | 呆固一年<br>比限。<br>徑嚴密檢<br>到府服務       | 。在正常<br>查與試驗<br>,由客戶                                     | 使用下<br>,請安<br>自行送                    | 故障,之<br>心使用<br>達經銷福                                 | 本公司<br>。<br>商(或                           | 負責免費<br>「原銷售點                                                           | 維修<br>)                                    | ,若為經                             | 常性置換          | 之        |
|----------|----------------------------------------------------------------------------------------------------|----------------------------------------------|-----------------------------------|----------------------------------------------------------|--------------------------------------|-----------------------------------------------------|-------------------------------------------|-------------------------------------------------------------------------|--------------------------------------------|----------------------------------|---------------|----------|
| 注意事項     | <ul> <li>、</li> <li>如①②③④</li> <li>⑤⑥本代保</li> <li>、</li> <li>、</li> <li></li> <li></li> <li></li> <li></li> <li></li> <li></li> <li></li> <li></li> <li></li> <li></li></ul> | 下源鼠磺於,用用司維期列規或地天安於或之修間情格公區災裝營清客,外形不害、地不業潔商如之 | 之符、海變良地保品無服一、蟑邊及或點養均法務者濫螂化其雷,時零修與 | 雖、學也聲工率影響.<br>雖、蟻工人,廠機件,未<br>在過害廠力運或,更敬更<br>保失、、所送公擅換祈獎。 | 国或壁沼不摔共自家見家期其虎氣能機場拆證諒件限他-、抗等所裝期。,クウ、 | 9不一曼拒)(或引导了一个一个人的一个人的一个人的一个人们的一个人们的一个人们的一个人们的一个人们的一 | 、免 ( 害 – 톣  月, 沿  司<br>費 保。 等 發  之 導 期  之 | 更養 外生 商致限 賈<br>一般<br>一般<br>一般<br>一般<br>一般<br>一般<br>一般<br>一般<br>一般<br>一般 | 成事。因毀 一一一一一一一一一一一一一一一一一一一一一一一一一一一一一一一一一一一一 | §服務。<br>。<br>(如颱風<br>量以現行雨<br>月。 | 、地震、<br>商品之零  | 、水<br>*件 |
| 委進地電北中南原 | 製口                                                                                                    | 商商址話話話話<br>地                                 | 愛中新(0<br>(0<br>中                  | 華<br>華<br>2)2<br>2)2<br>4)2<br>7)3<br>國 (CI              | 國大深 6 6 2 5 HIN                      | 際雄<br>塩<br>2-・<br>2-・<br>1-(<br>へ)                  | 股股北3394<br>→                              | 份份路<br>3<br>4<br>7<br>7                                                 | 有有三                                        | 限<br>限<br>段 <b>沿</b>             | 公<br>公<br>巷 5 | 司司號      |